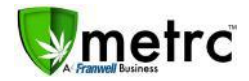

| Bulletin Number: M1_16_012                              | Distribution Date: 8/8/19                                         | <b>Effective Date:</b> 11/1/19 |  |  |  |  |  |
|---------------------------------------------------------|-------------------------------------------------------------------|--------------------------------|--|--|--|--|--|
| Contact Point: Metrc® Support                           | <b>Subject:</b> Remediation Best Practices and Remediation Method |                                |  |  |  |  |  |
| <b>Reason:</b> MRA and Metrc are releasing a b package. | est practices document for record                                 | ing remediation of a           |  |  |  |  |  |

Greetings Metrc Users,

The Michigan Regulatory Agency and Metrc are providing a step by step best practices guide for licensees to remediate failed products in the Metrc system. These guidelines are based off the bulletin released by the MRA on "Retesting and Remediation" which can be found <u>here</u>. This guideline covers the proper steps to complete the remediation process of a package, but they do not cover every scenario possible for remediating packages.

The MRA has added "Ozone" as a new remediation method into Metrc. This is for usable marijuana which fails microbial testing. Remediating using ozone does not require agency approval.

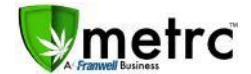

## Step 1: Navigate to the active Packages screen

The user will select the packages tab on the top navigational bar and then select the active tab on the Packages screen.

|        | Plants   * | Packages | Transfers - | Reports - | Admin - |  |
|--------|------------|----------|-------------|-----------|---------|--|
| Packa  | ges        |          |             |           |         |  |
| Active | On Hold    | Inactive |             |           |         |  |

#### Figure 1: Navigation to Active Packages

### Step 2: Identify the package that requires remediation

The user will identify the package with a "TestFailed" testing state that is going to remediated. It is important to understand the reason the product failed testing and the appropriate method for remediation. In **Figure 2**, two packages are shown: a package of flower/buds that failed for water activity and a package of shake/trim that failed for microbials. Both can be remediated but will have to use different methods to do so (**Figure 3**).

| Active O     | n Poi_ Inactive          |                                 |        |                    |                      |              | -             |               |          |        |             |
|--------------|--------------------------|---------------------------------|--------|--------------------|----------------------|--------------|---------------|---------------|----------|--------|-------------|
| New Packages | Submit for Testing       | I Remediate                     | Create | i New              | Transfer JL (        | Change Rooms | Change I      | tems I Adjust | l Finish |        |             |
| Tag          |                          | trs                             | s      | i Room             | i Item               | Category     | i Item Strain | E Quantity    | i        | e      | Lab Testing |
| A            | BCDEK12345670000015180   | Metre HISS<br>Buds<br>6113,2019 |        | Recessing<br>Raoul | RAS -<br>Metre Bliss |              | Metrc Bhss    | 3978          | No       |        | TestFailed  |
| . 0.1g A     | ABCOEF012345670000015181 | MOOG BIISS                      |        | Processing         | shakerTrim<br>Metre  | n (by        | Metre Bliss   | 477 g         | No       |        | TestFailed  |
|              |                          | 6/1312019                       |        | Ream               | Bliss                | strain)      |               |               |          | ad. No |             |

Figure 2: Two Testing Failed Package Examples

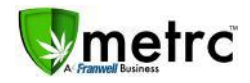

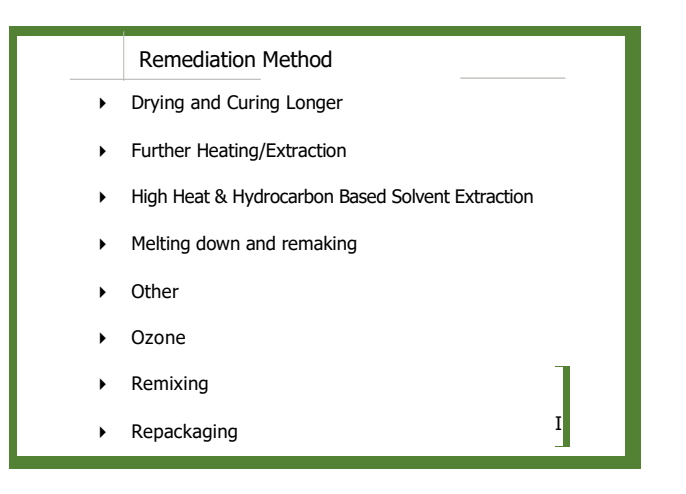

**Figure 3: Remediation Methods** 

### **Step 3: Perform Remediation Actions**

In the above examples, the remediation methods are as follows: For the flower/buds that failed for water activity the action required is drying and curing longer, and for the shake/trim that failed for microbials a processor could use high heat and hydrocarbon-based extraction.

#### Usable Marijuana — flower, shake/trim from harvest Example (Drying and Curing Longer):

In the flower/bud package example, the user would continue to dry the product and record the package adjustment for the additional drying by selecting the package and using the <sup>Adjust</sup> button (**Figure 4**). After the action window appears record the loss of weight due to drying (it is recommended to leave a note) and hit the button when the user has certified that all the information is correct (**Figure 5**).

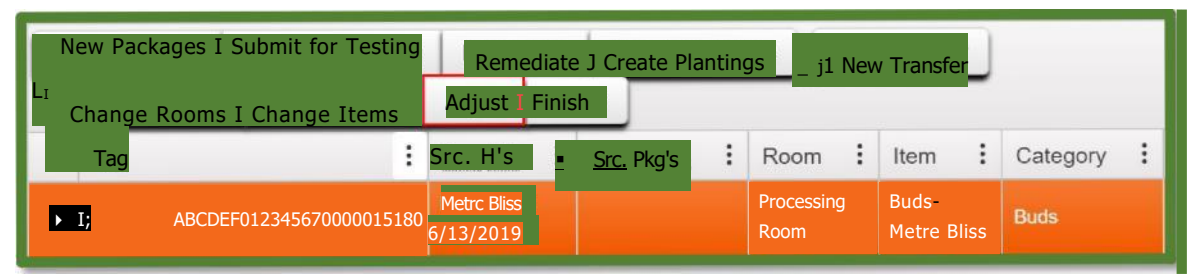

#### Figure 4: Select Buds Package and Adjust Button

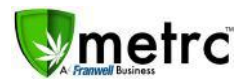

| Adjust Package                       | 25                                                      | X                                                                                                    |
|--------------------------------------|---------------------------------------------------------|----------------------------------------------------------------------------------------------------|
| Package # 1                          | 1                                                       |                                                                                                    |
| Package<br>Quantity<br>Adja Quantity | IABCDEF012345670000015180       897       T       Frams | Reason Drying   Optional Note Ikdditional Drying for Remediatior   Adj., Date <b>ri</b> 07/12/2019 today |
| New Cuantity                         | 390 Grams<br>- new total will be 390 g                  |                                                                                                    |
|                                      | Adjust Packages                                         | ncel I                                                                                                   |

#### Figure 5: Adjust Package Weight for Moisture Loss

\*Please Note: Only record a weight change to the amount in the package that reflects an accurate representation for what transpired

After the necessary drying has been completed and recorded in Metrc, the user can now remediate the product by selecting the buds package and hitting the <sup>Remediate</sup> button **(Figure 6)**, triggering an action window. The user then records all of the required information in the action window and selects "Drying

| New Packages I Submit for Testing Remediate Create Plantings J New Transfer |                                                |                                        |                   |                          |          |  |  |  |  |
|-----------------------------------------------------------------------------|------------------------------------------------|----------------------------------------|-------------------|--------------------------|----------|--|--|--|--|
| 17 Change Rooms Finish                                                      |                                                |                                        |                   |                          |          |  |  |  |  |
| Tag                                                                         | Adjust<br>Src.H's                              | <sup>₽</sup> <b>k</b> g <sup>s</sup> . | Room              | Item                     | Category |  |  |  |  |
| ABCI                                                                        | DEF012345670000015180 Metrc Bliss<br>6/13/2019 |                                        | Processir<br>Room | ng Buds -<br>Metrc Bliss | Buds     |  |  |  |  |

and Curing Longer" as the remediation method **(Figure 7).** Upon completely filling out the information and verifying its accuracy, the user would select to complete the action.

#### Figure 6: Select Buds Package and Remediate Button

\*Please note that selecting the remediate product for any item other than "Test Failed" product will trigger an empty Remediate Package window.

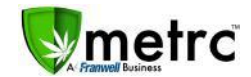

| Remediate Pacl | kages                    |    |                  |                           | X       |
|----------------|--------------------------|----|------------------|---------------------------|---------|
| Package # 1    |                          |    | -                |                           | (clear) |
| Package        | ABCDEF012345670000015180 | 0. | -<br>Remediation | Further Drying and Curing |         |
| Method         | Drying and Curing Longer | •  | - Steps          |                           |         |
| Rem. Date      | ri 07/12/2019 today      |    |                  |                           |         |
| +              |                          |    |                  |                           |         |
|                |                          |    |                  |                           |         |
|                | Remediate Packages       |    | Incel            |                           |         |
|                |                          |    |                  |                           |         |

#### Figure 7: Remediate Buds Package by Drying and Curing Longer

#### Remediation via Extraction/Further Processing (High Heat and Hydrocarbon-Based Extraction)

Some products in order to be remediated must undergo a process changing the products physical/chemical form. These processes (extraction for example) would be recorded as a production batches in Metrc and the user would at the same time record that the process is an action to remediate the product. This step must be done in Metrc.

To do this, the user would first select the product that is intended on being extracted and then click on New Packages the\_\_\_\_\_\_ button (Figure 8). This will trigger an action window to appear.

|     | Change Rooms i Chan      | ansfer                   |                         |                    | e•  ≡•                         |                           |             |          |
|-----|--------------------------|--------------------------|-------------------------|--------------------|--------------------------------|---------------------------|-------------|----------|
| Tag | Change Rooms J Chan      | trp                      | S! <sup>-</sup> c.Pko's | Room               | Item                           | Category                  | Item Strain | Quantity |
| •   | ABCDEF012345670000015181 | Metre Bliss<br>6/13/2019 |                         | Processing<br>Room | Shake/Trim<br>- Metrc<br>Bliss | Shake/Trim (by<br>strain) | Metre Bliss | 477 g    |

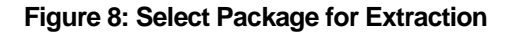

Please Note: If a product requires agency approval, please follow MRA guidance found here.

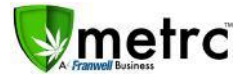

Once the action window appears, the user should ensure that the "Production Batch" and "Remediate Product" boxes are checked and all the information required, including the remediation method and all steps taken to remediate the product, are completed **(Figure 9).** Once the information is verified the user would select to complete the process.

| New Packages   |                                           | 1 |                 |                             | x |
|----------------|-------------------------------------------|---|-----------------|-----------------------------|---|
| New Package    | #1                                        |   |                 |                             |   |
| New Tag        | ABCDEF01234557000015186                   | Q | Package # 1     | ABCDEF01234557000001518     |   |
| Room           | Processing Room                           |   | Quantity        | 477 Grams                   |   |
| Item           | 13H0 Distillate                           |   | 4.44 (          | 1=13- new total will be 0 g |   |
| Quantity       | 60 Grams                                  | w | 1.11 (contents) |                             |   |
| Package Date   | MI 07/12/2019 today<br>I Production Batch |   |                 |                             |   |
| Prod. Batch No | 1234                                      |   |                 |                             |   |
|                | C Product Requires Remediation            |   |                 |                             |   |
|                | Remediate Product                         |   |                 |                             |   |
| Method         | Extraction                                | • |                 |                             |   |
| Eara, Date     | 07/12/2019 today                          |   |                 |                             |   |
| Rernediation   | Extraction using high heat and            |   |                 |                             |   |
| Steps          | nyulucarbon-based solvent                 |   |                 |                             |   |
|                |                                           |   |                 |                             |   |
|                |                                           |   |                 |                             |   |
|                |                                           |   | Cancel          |                             |   |
|                |                                           |   |                 |                             |   |
|                |                                           |   |                 |                             |   |

Figure 9: Creating a Production Batch Package to Remediate Product

## Step 4: Verify that the Remediated Products Testing States are "Remediated"

The user should now check that the remediated bud package as well as the new concentrate production batch package that was remediated both now have the Lab Testing status of "Remediated. The user should also see the triangular symbol next to the tag number denoting that the package contains remediated product (Figure 10).

| New Dealesses Cutwit for Testing            | Demediate Co            | ete Diestisse 44         | New Treesfee            | Chonge      | Poome I Chongo Ito |    | Adjust Finish             |                           | -          |   |
|---------------------------------------------|-------------------------|--------------------------|-------------------------|-------------|--------------------|----|---------------------------|---------------------------|------------|---|
| Tag<br>Q <b>A</b> ABCDEF012345-676090015186 | Room<br>Processing Room | Item i<br>BHO Distillate | Category<br>Concentrate | Item Strain | Quantity<br>60 g   | al | <b>an.,</b> No. i<br>1234 | Lab Testing<br>Remediated | Date       |   |
| QABCDEF01234567000001518C                   | Processing Room         | Buds - klerrc Bliss      | Buds                    | Metre Bliss | 390<br>ENE         |    |                           | Remediated                | 06/13/2019 | × |

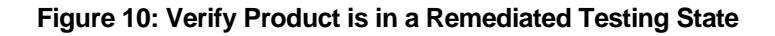

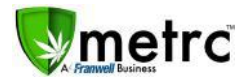

#### **Step 5: Create New Test Samples**

Once the product has been remediated, the user can submit for testing new samples. It is important that the user ensures the product is listed as remediated prior to any new samples are pulled. If the samples are pulled before the product is remediated, it will be a retesting (as in a case of a suspected falsepositive) and require multiple samples be sent to multiple testing facilities.

#### Support:

On the far right of the navigation toolbar, a user will see that there is a Support dropdown. Please utilize this dropdown to reference guides, Metrc customer support, or training sign up. These tools can be used at any time for no additional charges as long as you are an owner, manager, administrator or employee in an active licensed business.

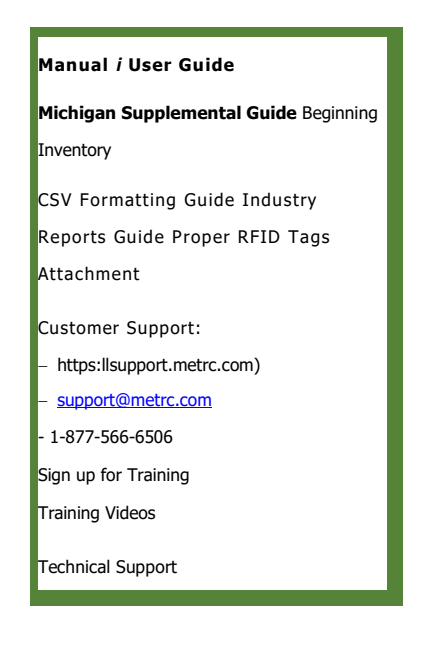

Please reach out to Metrc Support at 1-877-566-6506 or via email <u>at support@metrc.com</u> with any questions or if you run into any issues registering for or attending training.